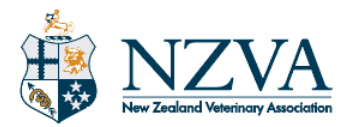

# MyCPD user guide

### Contents

| Introduction                                            | . 1 |
|---------------------------------------------------------|-----|
| Using MyCPD on a mobile phone or tablet                 | .2  |
| The My Plans page                                       | .2  |
| Creating a new CPD plan or CPD activity group           | . 3 |
| Create a new CPD plan for a learning need               | . 3 |
| Create a new CPD activity group                         | . 3 |
| Adding CPD activities                                   | . 3 |
| Sharing CPD records – Share a plan or an activity group | .4  |
| Plan completion and activity group closing              | .4  |
| Appendix 1: Area of competence examples                 | .5  |
| Appendix 2: Importing CPD records from another system   | .6  |

### Introduction

The MyCPD website has been set up to enable NZVA members to report on their CPD activities in a way which meets the VCNZ reporting requirements.

MyCPD allows NZVA members to:

- Prepare CPD plans to meet learning needs
- Create groups of CPD activities (by year and/or by type)
- Record CPD activities
- Attach relevant documents to an activity
- Enter a reflection on an activity
- Enter a reflection on a CPD plan and what further learnings are needed
- Share a plan or activity group with colleagues and mentors.

Plans and activities in MyCPD can be updated and added to as needed.

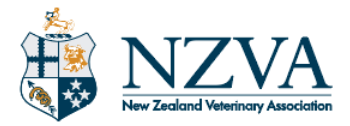

## Using MyCPD on a mobile phone or tablet

These steps allow for quick access to MyCPD on a phone

- Login to the NZVA website
  - Tick the Keep me logged in for 30 days checkbox before hitting the login button
- Click on the Launcher icon (9 small squares) on the top left of the screen
- Select MyCPD
- Select My Plans
- Save this page to the home screen or browser homepage
  - You can now get directly to your MyCPD records for the current year.

### The My Plans page

The My Plans page is the homepage for each year.

It lists all the learning need plans and/or activity groups for each year.

| MyCPD plan for MyCPD User             |       |                     | 2022 -            |
|---------------------------------------|-------|---------------------|-------------------|
| My learning needs                     | Hours | Date last shared    | Date completed    |
| Create a user how-to for MyCPD Review | 3     |                     |                   |
|                                       | 3     |                     |                   |
| Create new plan                       |       |                     | L Download record |
| Summary by Competency                 |       | Current year (2022) |                   |
| Professional identity (Who you are)   |       | 0                   |                   |
| Clinical knowledge (What you know)    |       | 0                   |                   |

For each learning need CPD plan or CPD activity group, this page shows:

- the total hours recorded in activities for it
- the date the plan or activity group was last shared
- the date the plan or activity group was completed or closed.

The list for current year also includes all plans/groups started in previous years which haven't been completed or closed.

The **Summary by Competency** section indicates which competencies have had the most time devoted to them during the year.

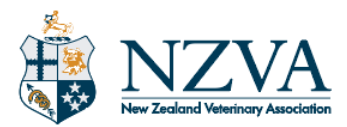

Completed plans/groups for previous years are found from the year dropdown in the top right of the screen.

A zip file containing the plans and supporting documents for each year is available.

## Creating a new CPD plan or CPD activity group

### Create a new CPD plan for a learning need

On the My plans page hit the "Create new plan" button.

Enter the broad details of a learning need you have identified and how you plan to meet that need.

Enter the following:

- A title for a learning need or requirement that you have
- A description of the learning need and desired outcome, including relevance to your work or planned work
- The area(s) of competence which relate to the learning need
- The proposed actions/activities which will be undertaken to meet the learning requirement.

A plan introduction may be reviewed and updated it at any time (until the date the plan is completed is entered on the review screen).

### Create a new CPD activity group

On the **My plans** page hit the "Create new plan" button.

Enter a title for the CPD activity group.

#### Possible examples: CPD activities for 2025, Collegial activities for 2025

When the plan/group is saved, it can be reached from the My Plans page.

## **Adding CPD activities**

As many CPD activities as needed can be added to a plan or activity group.

CPD activities can be added and edited until the plan is marked as complete or closed.

For each CPD activity enter:

- A title
- A fuller description of the activity (if required)
- The activity provider name (if appropriate)
- The area(s) of competence applicable to this activity

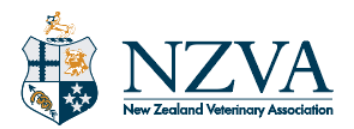

- Start date and End date
- How many hours were involved
- Upload any supporting documents. For example, certificates of completion.

CPD activity reflection should include a summary of the key areas of learning/discussion and one or more learning outcomes. (A learning outcome is a "take home" from the activity that you plan to put into practice.)

### Sharing CPD records – Share a plan or an activity group

A plan or activity group can be shared via email with colleagues or mentors at any stage.

To share a plan or CPD activity group:

- On the My Plans page, click the plan/group title
- Click on the "Review Plan" button on the bottom right of the page
- Click on the Share Plan button on the top right of the page
- Enter a comma separated list of email addresses to receive the copy
- Add in a subject for the email
- Add in some text for the body of the email.

The date the plan was last shared appears on the My Plans page. A plan or activity group can be shared as many times as is required.

### Plan completion and activity group closing

To complete and close a plan or CPD activity group:

- On the My Plans page, click the plan/group title
- Click on the "Review Plan" button on the bottom right of the page
- For a plan:
  - Consider whether all the learning outcomes identified in your CPD plan been achieved.
  - o Make a note of any further learning needs you may have identified.
- Enter the date when the plan was completed, or to close the activity group

Entering a Date completed closes the plan or activity group to further editing.

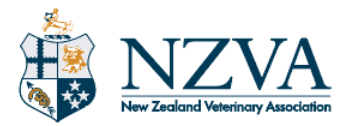

# Appendix 1: Area of competence examples

| Area of competence                     | Examples                                                                                                    |  |
|----------------------------------------|----------------------------------------------------------------------------------------------------|--|
| Professional identity<br>(Who you are) | <ul> <li>Professional skills CPD courses</li> <li>Client feedback and reviews</li> <li>Observed consults</li> <li>Mentoring new graduates</li> </ul>                                                  |  |
| Clinical knowledge<br>(What you know)  | <ul> <li>Journal article reviews</li> <li>Preparation for cases</li> <li>Clinical CPD courses</li> <li>Conference presentations</li> <li>Seminars</li> <li>Advanced qualifications</li> </ul>         |  |
| Technical skills<br>(What you can do)  | <ul> <li>Caseload data</li> <li>Practical skills CPD courses</li> <li>Clinical teaching and<br/>supervision</li> </ul>                                                                                |  |
| Critical reasoning<br>(How you think)  | <ul> <li>Clinical record audits</li> <li>Significant event analysis</li> <li>Self-reflection on cases</li> <li>Research projects</li> </ul>                                                           |  |
| Personal wellbeing<br>(How you feel)   | <ul> <li>Routine physical examinations</li> <li>Counselling sessions</li> <li>Cognitive function tests</li> <li>Diet and exercise plans</li> <li>Annual leave</li> <li>Workload management</li> </ul> |  |

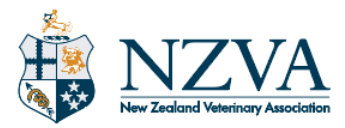

## Appendix 2: Importing CPD records from another system

Zipped records from other CPD recording systems can uploaded to an activity and stored in MyCPD.

#### Suggested method

- Select My Plans from the top of the MyCPD homepage
- Select the correct year from the dropdown menu on the top right of the page

| My learning needs                     | Hours | Date last shared | Date completed |
|---------------------------------------|-------|------------------|----------------|
| Create a user how-to for MyCPD Review | 3     |                  |                |
|                                       | 3     |                  |                |

- Hit the Create a new plan button
- Enter a title such as "Archive" in the Learning need field.
  - o This labels the archive on the My Plans page

| find a unor                    | Ctrl 1                |     | NICHA |
|--------------------------------|-----------------------|-----|-------|
| Create a plan                  |                       |     | ×     |
| Learning need                  |                       |     |       |
| Archive                        |                       |     |       |
| Enter title for a learning nee | d (and desired outcon | ne) |       |

- Scroll down and Hit the Create plan button
  - You don't need to enter anything in the "Plan description" or "Proposed actions" fields
- The screen will be similar to

| Plans (2020) / View                         |             |
|---------------------------------------------|-------------|
| Archive2                                    | Edit plan   |
| Plan description<br>No description set      |             |
| Proposed actions<br>No proposed actions set |             |
| Areas of competence                         |             |
| You have no activities logged yet.          |             |
| Add an Activity                             | Review Plan |

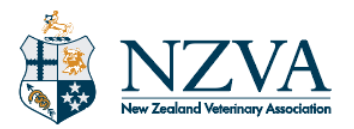

- Add an activity for the "Archive" plan
  - $\circ$  Label it Records and the years of the zip from the previous MyCPD site
    - For example, "Records 2020-2023"

| Add an activity | × |
|-----------------|---|
| Title           |   |
| My Records 1919 |   |
| Description     |   |

- You don't need to enter anything in any of the description fields
- $\circ$  Scroll down until you see the "Drag files here" field.

| ,  | ```                                |
|----|------------------------------------|
|    | Drag files here                    |
|    | or click here to browse for files. |
|    |                                    |
| `` | <sup>م</sup> مہ                    |

- Either
  - Drag the zip file from your hard drive into the field or
  - Click on the browse for files link to browse your computer for the zip
- Scroll down and hit Create activity
- Save the "plan" to finalise saving the archive